## 如何快速查找實體/電子公文及其附件之步驟

一、進入 iNCCU 點選「進入公文系統」

二、選擇左側「流程管控」

三、於畫面右側「流水號」欄中,輸入欲查詢之公文號或表單號碼

## 確認件教 我現在要 ② 收 ③ 送 ③ 登錄紀錄 <th</th>

| 校內流程控管系統 |     |    |     |       | 流水號: | 查詢 |  |  |
|----------|-----|----|-----|-------|------|----|--|--|
| 序號       | 流水號 | 送出 | 擬交給 | 在什麼時候 | 備註   |    |  |  |
| 無相關流程紀錄。 |     |    |     |       |      |    |  |  |
|          |     |    |     |       |      |    |  |  |

列印此頁

四、按「查詢」

五、流程顯示之最末項即為目前公文或表單所在單位(或人員)

(一)查找實體公文及附件(含其他表單)所在位置:以1130003240號公文為例,「備註」欄中有標示「紙本公文+實體附件」者,表示同仁有進入「流程管控」系統做紙本公文收送之登錄,就能夠找到紙本公文傳送順序及最後停留之單位(2024/02/19上午10時由秘書處張小姐送至文書組/李先生)。

| 校內流程控管系統 |            |                 |                 |                     | 流水號: 1130003240 查詢 |  |
|----------|------------|-----------------|-----------------|---------------------|--------------------|--|
| 序號       | 流水號        | 送出              | 擬交給             | 在什麼時候               | 備註                 |  |
| 1        | 1130003240 | 【總務處文書組】<br>鄭惠珍 | 【總務處文書組】<br>鄭惠珍 | 2024/01/29 12:32:14 | 電子公文               |  |
| 2        | 1130003240 | 【總務處文書組】<br>鄭惠珍 | 【總務處文書組】<br>林幸宜 | 2024/01/29 14:50:53 | 電子公文               |  |
| 3        | 1130003240 | 【總務處文書組】<br>林幸宜 | 【總務處文書組】<br>鄭惠珍 | 2024/01/29 15:01:03 | 電子公文               |  |
| 4        | 1130003240 | 【總務處文書組】<br>鄭惠珍 | 【總務處文書組】<br>林幸宜 | 2024/01/29 15:23:14 | 電子公文               |  |
| 5        | 1130003240 | 【總務處文書組】<br>郭柏均 | 【總務處】<br>詹纖網    | 2024/01/30 08:58:29 | 紙本公文+實體附件          |  |
| 6        | 1130003240 | 【總務處】<br>詹繡網    | 【總務處】<br>蔡顯榮    | 2024/01/30 11:06:00 | 紙本公文+實體附件          |  |
| 7        | 1130003240 | 【總務處文書組】<br>林幸宜 | 【總務處】<br>鍾秀慧    | 2024/02/06 10:20:40 | 電子公文               |  |
| 8        | 1130003240 | 【總務處】<br>詹繡網    | 【秘書處】<br>張恩芬    | 2024/02/06 10:37:14 | 紙本公文+實體附件          |  |
| 9        | 1130003240 | 【總務處】<br>鍾秀慧    | 【秘書處】<br>張恩芬    | 2024/02/06 10:54:27 | 電子公文               |  |
| 10       | 1130003240 | 【秘書處】<br>張恩芬    | 【秘書處第一組】<br>許怡君 | 2024/02/06 11:01:22 | 紙本公文+實體附件          |  |
| 11       | 1130003240 | 【秘書處】<br>張恩芬    | 【傳播學院】<br>陳百齡   | 2024/02/06 13:47:41 | 紙本公文+實體附件          |  |
| 12       | 1130003240 | 【秘書處】<br>張恩芬    | 【副校長室二】<br>杜宜玲  | 2024/02/16 08:15:29 | 紙本公文+實體附件          |  |

| 13                       | 1130003240 | 【秘書處】<br>張恩芬    | 【總務處文書組】<br>李得豪 | 2024/02/19 10:22:01 | 紙本公文+實體附件 |  |
|--------------------------|------------|-----------------|-----------------|---------------------|-----------|--|
| 14                       | 1130003240 | 【秘書處】<br>張恩芬    | 【秘書處】<br>姚君翰    | 2024/02/19 11:03:39 | 電子公文      |  |
| 15                       | 1130003240 | 【秘書處】<br>姚君翰    | 【總務處文書組】<br>鄭惠珍 | 2024/02/19 15:34:29 | 電子公文      |  |
| 16                       | 1130003240 | 【總務處文書組】<br>鄭惠珍 | 【總務處文書組】<br>鄭惠珍 | 2024/03/11 12:21:44 | 電子公文      |  |
| 17                       | 1130003240 | 【總務處文書組】<br>鄭惠珍 | 【總務處文書組】<br>鄭惠珍 | 2024/03/11 12:22:43 | 電子公文      |  |
| ③ 資料共有 17 筆,目前在第 / 1 頁 Э |            |                 |                 |                     |           |  |

(二)查找電子公文所在位置:以1130003240號公文為例,「備註」欄中僅標示「電子公文」者, 即為電子公文流程傳送過程(不需進入登錄「流程管控」系統做收送),就能夠找到電子公文的位置 (2024/3/11上午12時電子流程送至文書組鄭惠珍)。